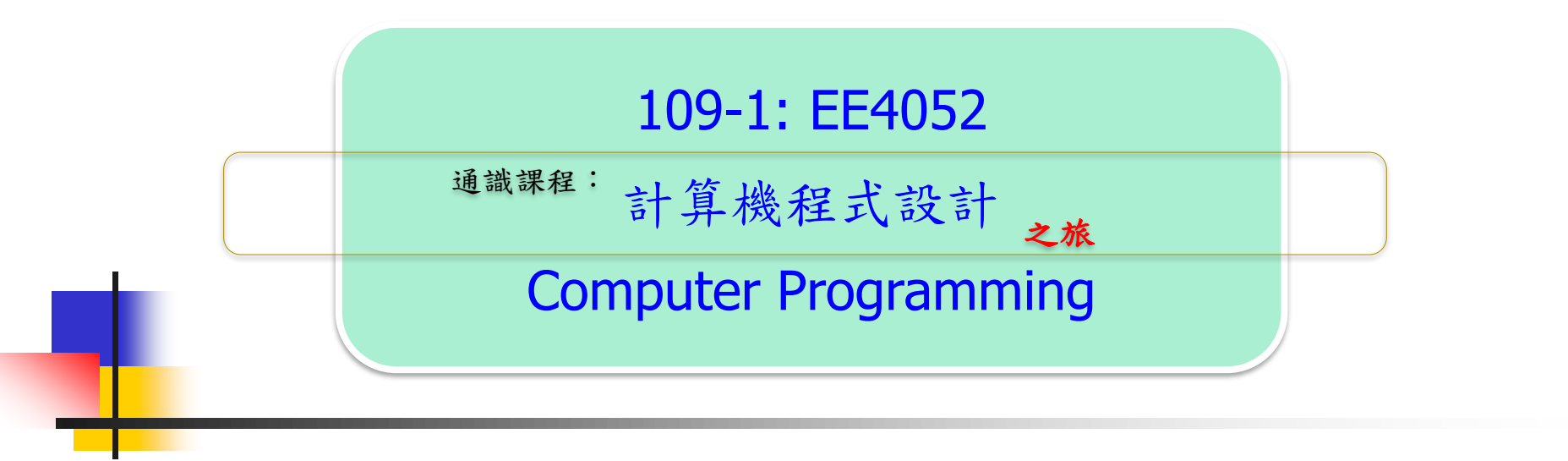

## Unit 03: 設定軟體 R 與 RStudio

曹 力

臺大電機系

<u>Sep 2020 - Jan 2021</u>

- R 的故事
- 安裝軟體:
  - R 軟體
    - The R Project for Statistical Computing
    - https://www.r-project.org/
  - RStudio 軟體
    - RStudio
    - https://www.rstudio.com/
- 軟體使用方式:
  - 主要方式 與 次要方式
- 程式測試:
  - 工作目錄,數據資料,繪圖,存檔

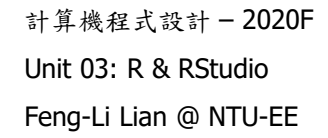

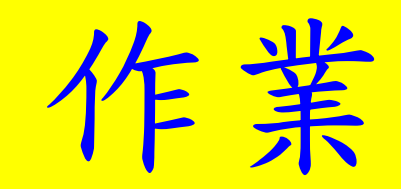

紹

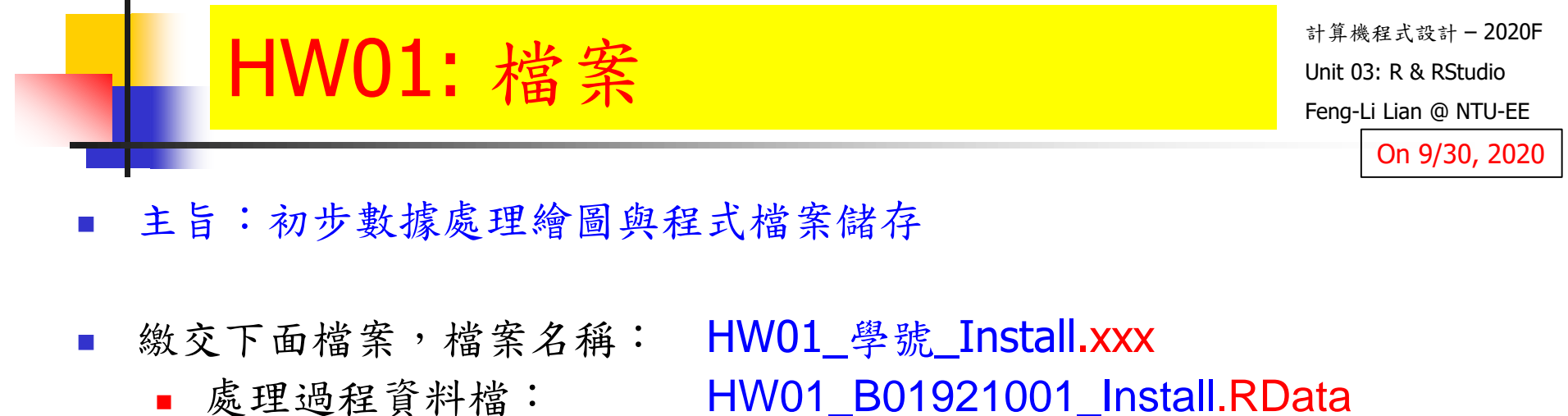

- 歷史指定檔案: HW01\_B01921001\_Install.Rhistory
   主要指定檔案: HW01\_B01921001\_Install.R
   報告檔案: HW01\_B01921001\_Install.pdf
- 上傳檔案到:https://cool.ntu.edu.tw
- 繳交期限: 10/5 (Mon), 11pm 以前
- 學習方式:
  - 請至下面網址輸入此次的學習方式所花的時間:
  - https://forms.gle/TGYXj2uLoL4HwqLHA

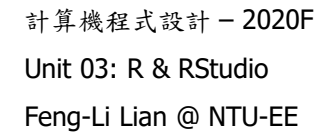

# R的故事

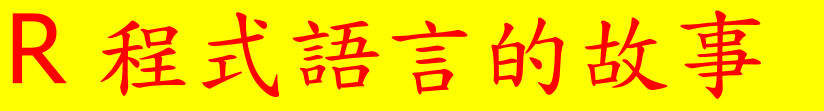

計算機程式設計 - 2020F Unit 03: R & RStudio Feng-Li Lian @ NTU-EE

- R程式語言是一套提供: 數據處理,計算與圖形處理的軟體發展環境。
- R 程式語言也可以當作一般的高階程式語言來使用, 類似 C++ 或 Java。
- 歷史脈絡:
  - SPSS, SAS
  - S 語言: 1976年

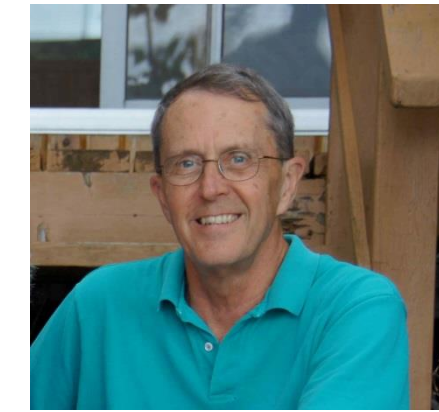

- 貝爾實驗室 John Chambers, VAX, Unix
- 用於提供資料分析使用的程式語言
- R 語言: 1992年
  - 紐西蘭 奧克蘭大學 <u>Ross Ihaka</u> 與 <u>Robert Gentleman</u>
  - 用於統計研究的軟體與環境

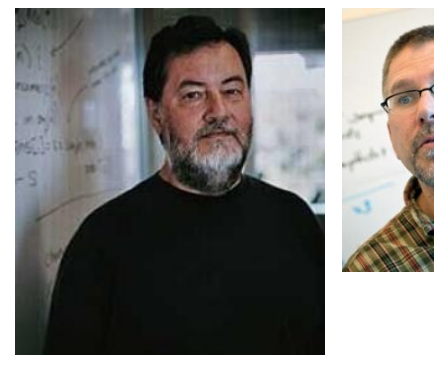

計算機程式設計 – 2020F Unit 03: R & RStudio Feng-Li Lian @ NTU-EE

- 免費軟體,開放原始碼
- 程式設計思想非常簡單,幾乎就和寫公式一樣簡單
- 優勢:資料處理,資料統計,資料視覺化
- 強大的數學統計分析功能:預測,模型與分析
- 強大的科學資料視覺化功能,提供分析及圖形顯示工具
- 擴充套件:5000多個軟體套件, 包含:統計計算,機器學習,金融分析,生物資訊, 社會網路分析自然語言處理等
- 支援電腦系統: Windows, Max-OS, Linux, 32位元, 64位元
- 支援其他的格式: SAS, SPSS, Matlab, Excel, Access 等

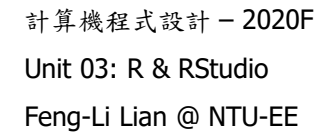

# 安裝軟體

## 軟體使用方式

- 軟體使用方式
  - 主要方式
    - 桌機或筆電: Windows, Mac-IOS
  - 次要方式:
    - 平板 app 雲端連線: Android, iPad,
    - 電腦 app 雲端連線:
    - 桌機或筆電或平板 web 雲端連線:
- 安裝軟體:
  - R 軟體
    - The R Project for Statistical Computing
    - https://www.r-project.org/
  - RStudio 軟體
    - RStudio
    - https://www.rstudio.com/

### The R Project for Statistical Computing

#### https://www.r-project.org/

R軟體安裝

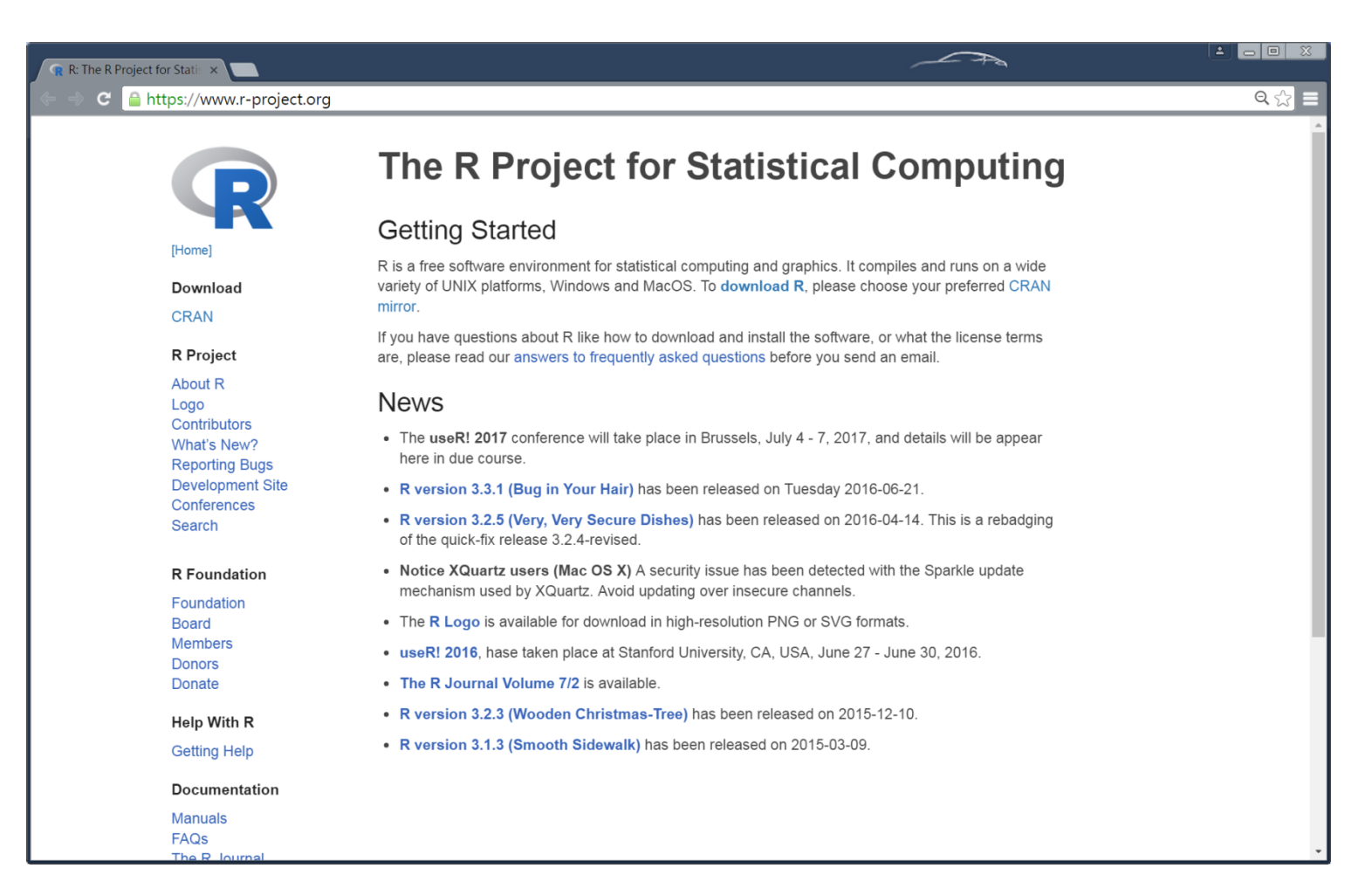

### The Comprehensive R Archive Network

#### http://cran.csie.ntu.edu.tw/

R軟體安裝

| R The Comprehensive R Ar                                                                                                    |                                                                                                    |     |
|----------------------------------------------------------------------------------------------------|----------------------------------------------------------------------------------------------------|-----|
| ← ⇒ C 🗋 cran.csie.ntu.edu.tw                                                                                                    |                                                                                                    | ☆ 🗉 |
| R logo                                                                                                    | The Comprehensive R Archive Network                                                                                                    |     |
|                                                                                                    | Download and Install R<br>Precompiled binary distributions of the base system and contributed packages, Windows and Mac                                                                                                    |     |
| CRAN<br>Mirrors<br>What's new?<br>Task Views<br>Search<br>About R<br>R Homepage<br>The R Journal<br>Software<br>R Sources<br>R Binaries<br>Packages<br>Other<br>Documentation<br>Manuals<br>FAOs<br>Contributed | <ul> <li>Download R for Linux</li> <li>Download R for Linux</li> <li>Download R for Linux</li> <li>Download R for (Mac) OS X</li> <li>Download R for (Mac) OS X</li> <li>Download R for Windows</li> <li>R is part of many Linux distributions, you should check with your Linux package management system in addition to the link above.</li> <li>Source Code for all Platforms</li> <li>Windows and Mac users most likely want to download the precompiled binaries listed in the upper box, not the source code. The sources have to be compiled before you can use them. If you do not know what this means, you probably do not want to do it!</li> <li>The latest release (Tuesday 2016-06-21, Bug in Your Hair) <u>R-3.3.1.tar.gz</u>, read <u>what's new</u> in the latest version.</li> <li>Sources of <u>R alpha and beta releases</u> (daily snapshots, created only in time periods before a planned release).</li> <li>Daily snapshots of current patched and development versions are <u>available here</u>. Please read about <u>new features and bug fixes</u> before filing corresponding feature requests or bug reports.</li> <li>Source code of older versions of R is <u>available here</u>.</li> <li>Contributed extension <u>packages</u></li> </ul>                                                                                                    |     |
|                                                                                                    | And the strong was a strong was a strong w |     |

#### R for Windows

R軟體安裝

#### http://cran.csie.ntu.edu.tw/bin/windows/

| R for Windows ×                                                                |                                                                                                    |
|--------------------------------------------------------------------------------|----------------------------------------------------------------------------------------------------|
| ← ⇒ C ☐ cran.csie.ntu.e                                                        | du.tw/bin/windows/ ☆ =                                                                                                    |
|                                                                                | R for Windows                                                                                                    |
| Subdirectories:                                                                |                                                                                                    |
| base<br>contrib<br>old contrib<br><u>Rtools</u><br>Please do not submit binari | Binaries for base distribution (managed by Duncan Murdoch). This is what you want to <b>install R for the first time</b> .<br>Binaries of contributed CRAN packages (for R >= 2.11.x; managed by Uwe Ligges). There is also information on <u>third</u><br>party software available for CRAN Windows services and corresponding environment and make variables.<br>Binaries of contributed CRAN packages for outdated versions of R (for R < 2.11.x; managed by Uwe Ligges).<br>Tools to build R and R packages (managed by Duncan Murdoch). This is what you want to build your own packages on<br>Windows, or to build R itself. |
| You may also want to read                                                      | s.<br>the <u>R FAQ</u> and <u>R for Windows FAQ</u> .                                                                                                    |
| Note: CRAN does some ch                                                        | ecks on these binaries for viruses, but cannot give guarantees. Use the normal precautions with downloaded executables.                                                                                                    |
|                                                                                |                                                                                                    |

### R-4.0.2 for Windows (84 MB, 32/64 bit)

R軟體安裝

http://cran.csie.ntu.edu.tw/bin/windows/base/

| Ω Download R-3.3.1 for W ×      Δ                                                                                                    |
|----------------------------------------------------------------------------------------------------|
| ←     →     C     C </td |
| R-3.3.1 for Windows (32/64 bit)                                                                                                    |
| Download R 3.3.1 for Windows (70 megabytes, 32/64 bit)                                                                                                    |
| Installation and other instructions<br>New features in this version                                                                                                    |
| If you want to double-check that the package you have downloaded exactly matches the package distributed by R, you can compare the <u>md5sum</u> of the .exe to the <u>true fingerprint</u> . You will need a version of md5sum for windows: both <u>graphical</u> and <u>command line versions</u> are available.                                                                                                    |
| Frequently asked questions                                                                                                    |
| <ul> <li><u>Does R run under my version of Windows?</u></li> <li><u>How do I update packages in my previous version of R?</u></li> <li><u>Should I run 32-bit or 64-bit R?</u></li> </ul>                                                                                                    |
| Please see the <u>R FAO</u> for general information about R and the <u>R Windows FAO</u> for Windows-specific information.                                                                                                    |
| Other builds                                                                                                    |
| <ul> <li>Patches to this release are incorporated in the <u>r-patched snapshot build</u>.</li> <li>A build of the development version (which will eventually become the next major release of R) is available in the <u>r-devel snapshot build</u>.</li> <li><u>Previous releases</u></li> </ul>                                                                                                    |
| Note to webmasters: A stable link which will redirect to the current Windows binary release is<br><u><cran mirror="">/bin/windows/base/release.htm</cran></u> .                                                                                                    |
| Last change: 2016-06-21, by Duncan Murdoch                                                                                                    |
|                                                                                                    |

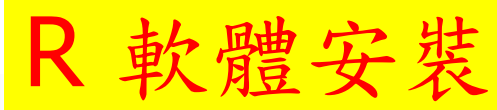

| 另存新檔                                                                                                    |      | <b>X</b>               |
|----------------------------------------------------------------------------------------------------|------|------------------------|
| ○○- ▶ 軟體                                                                                                    |      | <ul> <li>◆ 4</li></ul> |
| 組合管理 新增資料夾                                                                                                    |      | III • 0                |
| ☆ 我的處愛<br>論 下載<br>製 最近的位置<br>▲ ShortCut<br>④ ITRIBox                                                                                             | ▲ 名稱 | 修改日期 類型<br>没有符合提尋的項目。  |
| <ul> <li>■ 奈面</li> <li>※ 維種</li> <li>MD717-ASUS</li> <li>■ 電弧</li> <li>▲ Asus (C:)</li> <li>④ DVD RW 磁碟機 (D:)</li> <li>☑ SD Card (E:)</li> </ul> | * 4  |                        |
| 檔案名稱(N): R-3.3.1-win.exc<br>存檔類型(I): Application                                                                                                 |      |                        |
| ● 隱藏資料夾                                                                                                    |      | 存攎(S) 取消               |

| 組合管理 ▼ 加入至媒體                                                                                                    | 櫃▼ 共用對象▼ 燒錄       | 新增資料夾             |                |
|----------------------------------------------------------------------------------------------------|-------------------|-------------------|----------------|
| 🖌 🚖 我的最愛                                                                                                    | ▲ 名稱 <sup>▲</sup> | 修改日期              | 大小類型           |
| ▶ 下載<br>雲 最近的位置<br>▶ ShortCut<br>④ ITRIBox                                                                                                    | I R-3.3.1-win.exe | 2016/9/5 下午 02:30 | 71,843 KB 應用程式 |
| <ul> <li>▲ 東面</li> <li>▶ 繰 煤種種</li> <li>▶ № MD717-ASUS</li> <li>▶ ● 電腦</li> <li>▶ ● 電腦</li> <li>▶ ● 電腦</li> <li>▶ ● 電腦</li> <li>○ ◎ 控制台</li> <li>◎ 資源回收筒</li> </ul> | ÷ 4               |                   |                |

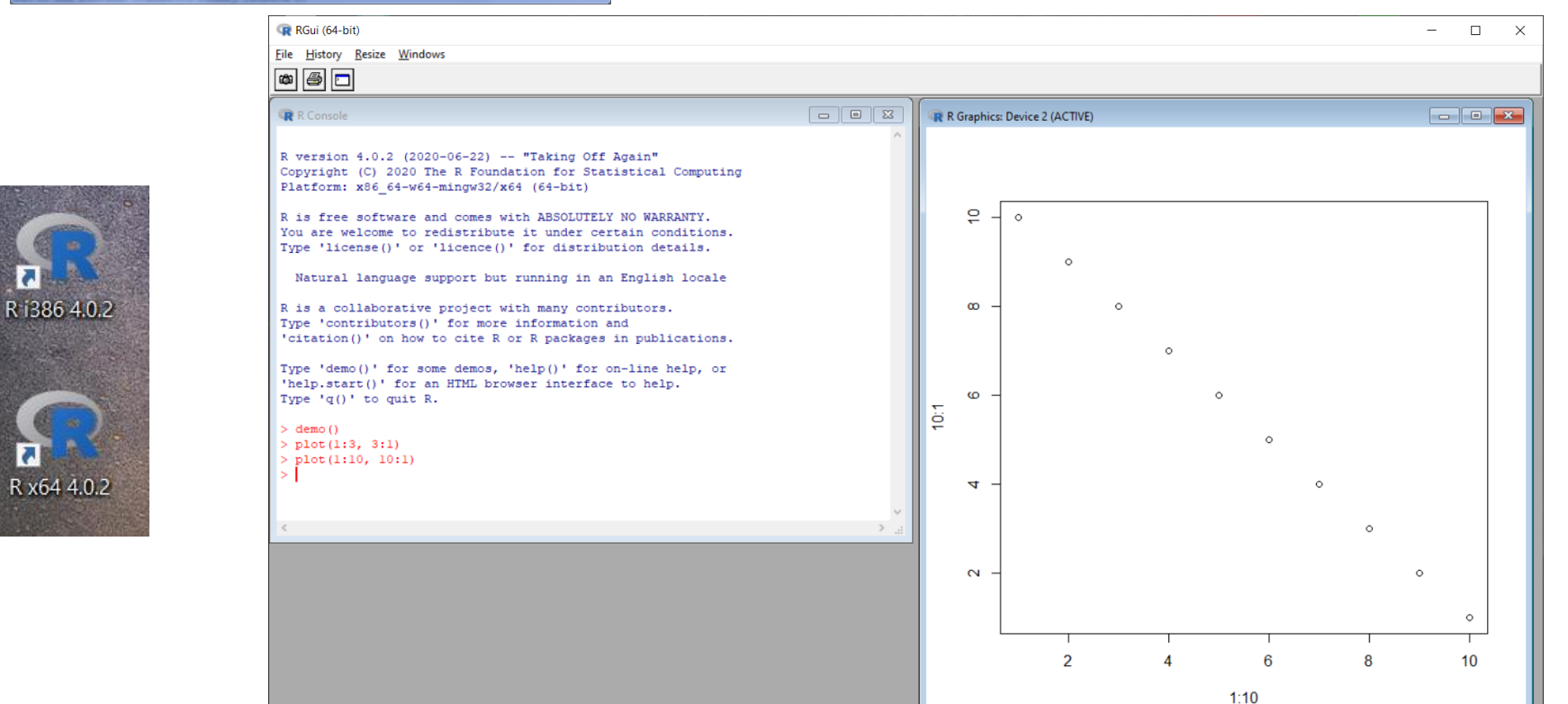

#### RStudio

#### https://www.rstudio.com/

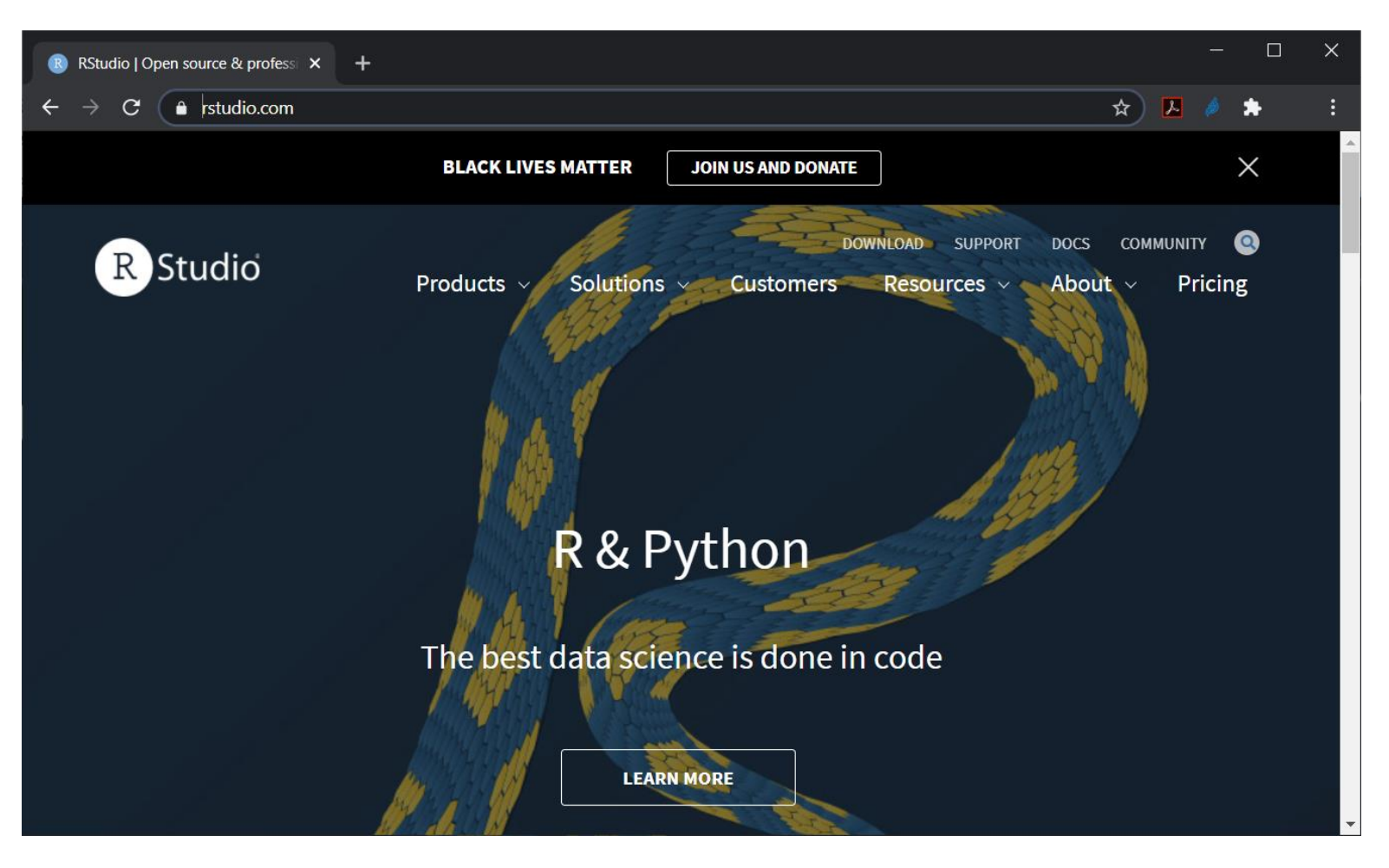

#### RStudio download

#### https://rstudio.com/products/rstudio/download/

|                                         | RStudio Desktop | RStudio Desktop | RStudio Server | RStudio Server Pro       |
|-----------------------------------------|-----------------|-----------------|----------------|--------------------------|
|                                         | Free            | \$995           | Free           | \$4,975                  |
|                                         |                 | /year           |                | /year<br>(5 Named Users) |
|                                         | DOWNLOAD        | BUY             | DOWNLOAD       | BUY                      |
|                                         | Learn more      | Learn more      | Learn more     | Evaluation   Learn more  |
| ntegrated Tools for R                   | ~               | ~               | ~              | ~                        |
| riority Support                         |                 | ×               |                | ×                        |
| ccess via Web Browser                   |                 |                 | ×              | ×                        |
| interprise Security                     |                 |                 |                | ×                        |
| Project Sharing                         |                 |                 |                | ~                        |
| lanage Multiple R Sessions &<br>ersions |                 |                 |                | ~                        |
| dmin Dashboard                          |                 |                 |                | ~                        |
| oad Balancing                           |                 |                 |                | ~                        |
| uditing and Monitoring                  |                 |                 |                | ~                        |
| ata Connectivity                        |                 |                 |                | ~                        |
| auncher                                 |                 |                 |                | ~                        |
| utorial API                             |                 |                 |                | ~                        |
| icense                                  | AGPL            | Commercial      | AGPL           | Commercial               |

#### RStudio download

https://rstudio.com/products/rstudio/download/#download

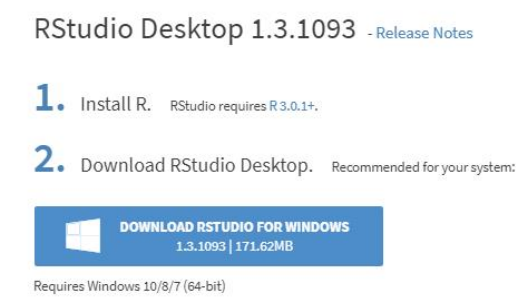

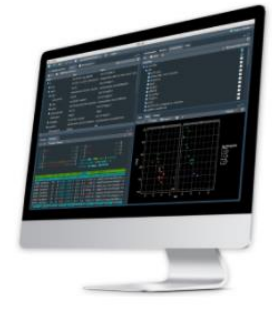

#### All Installers

Linux users may need to import RStudio's public code-signing key prior to installation, depending on the operating system's security policy. RStudio requires a 64-bit operating system. If you are on a 32 bit system, you can use an older version of RStudio.

| OS                  | Download                      | Size      | SHA-256  |
|---------------------|-------------------------------|-----------|----------|
| Windows 10/8/7      | 🛓 RStudio-1.3.1093.exe        | 171.62 MB | 62b9e60a |
| macOS 10.13+        | 🛓 RStudio-1.3.1093.dmg        | 148.66 MB | bdc4d3a4 |
| Ubuntu 16           | 🛓 rstudio-1.3.1093-amd64.deb  | 124.33 MB | 72f05048 |
| Ubuntu 18/Debian 10 | 🛓 rstudio-1.3.1093-amd64.deb  | 126.80 MB | ff222177 |
| Fedora 19/Red Hat 7 | Ł rstudio-1.3.1093-x86_64.rpm | 146.96 MB | ed1f6ef8 |
| Fedora 28/Red Hat 8 | Ł rstudio-1.3.1093-x86_64.rpm | 151.05 MB | 01a978f3 |
| Debian 9            | 🛓 rstudio-1.3.1093-amd64.deb  | 127.00 MB | a747f9f9 |
| SLES/OpenSUSE 12    | ★ rstudio-1.3.1093-x86_64.rpm | 119.43 MB | 5016cbcf |
| OpenSUSE 15         | ▲ rstudio-1.3.1093-x86_64.rpm | 128.40 MB | cf47e32d |

| シート 軟體                                                                                                    |                     | <u>10</u> | <ul> <li>◆ ◆ 授得 飲證</li> </ul> | ρ    |
|----------------------------------------------------------------------------------------------------|---------------------|-----------|-------------------------------|------|
| 组合管理 · 新增資料夾                                                                                                    |                     |           | <u> </u>     •                | 0    |
| 🚖 我的最愛                                                                                                    | 名稿                  | *         | 修改日期                          | 類雪   |
| ▶ 下載<br>急 最近的位置<br>▶ ShortCut<br>@ ITRIBox                                                                           | ≡ <b>R</b> -3.3.1-v | vin.exe   | 2016/9/5 下午 02:3              | 0 應月 |
| <ul> <li>桌面</li> <li>祭耀幅</li> <li>文件</li> <li>音频</li> <li>選片</li> <li>2) 留片</li> <li>2) 图片</li> <li>2) 图片</li> </ul> | * *                 | ш         |                               | ,    |
| 檔案名稱(N): RStudio-                                                                                                    | 0.99.903.exe        |           |                               |      |
| 存檔類型(I): Applicati                                                                                                   | on                  |           |                               | -    |
| - 医神觉的士                                                                                                    |                     |           | 友權(S) 取送                      |      |

| 組合管理 • 加入至 | 煤館櫃 • | 共用對象 · 痛錄 新加         | 資料夾               | 11. •     |     |
|------------|-------|----------------------|-------------------|-----------|-----|
| 🝌 下載       | ^     | 名稱                   | 修改日期              | 大小        | 類型  |
| 急 最近的位置    |       | # R-3.3.1-win.exe    | 2016/9/5 下午 02:30 | 71.843 KB | 應用利 |
| ITRIBox    |       | RStudio-0.99.903.exe | 2016/9/5 下午 02:40 | 78,936 KB | 應用種 |
| - Indoox   | =     |                      |                   |           |     |
| 🔳 桌面       |       |                      |                   |           |     |
| 🎒 媒體櫃      |       |                      |                   |           |     |
| ◎ 文件       |       |                      |                   |           |     |
|            |       |                      |                   |           |     |
|            |       |                      |                   |           |     |
| MD717-ASUS |       |                      |                   |           |     |
| 👟 電腦       |       |                      |                   |           |     |
| 📢 網路       |       |                      |                   |           |     |
| SE 控制台     |       |                      |                   |           |     |

#### RStudio

 Eile
 Edit
 Code
 View
 Plots
 Session
 Build
 Debug
 Profile
 Tools
 Help

 •
 •
 •
 •
 •
 •
 •
 •
 •
 •
 •
 •
 •
 •
 •
 •
 •
 •
 •
 •
 •
 •
 •
 •
 •
 •
 •
 •
 •
 •
 •
 •
 •
 •
 •
 •
 •
 •
 •
 •
 •
 •
 •
 •
 •
 •
 •
 •
 •
 •
 •
 •
 •
 •
 •
 •
 •
 •
 •
 •
 •
 •
 •
 •
 •
 •
 •
 •
 •
 •
 •
 •
 •
 •
 •
 •
 •
 •
 •
 •
 •
 •
 •
 •
 •
 •
 •
 •
 •
 •
 •
 •
 •
 •
 •
 •
 •
 •
 •
 •
 •
 •
 •
 •
 <

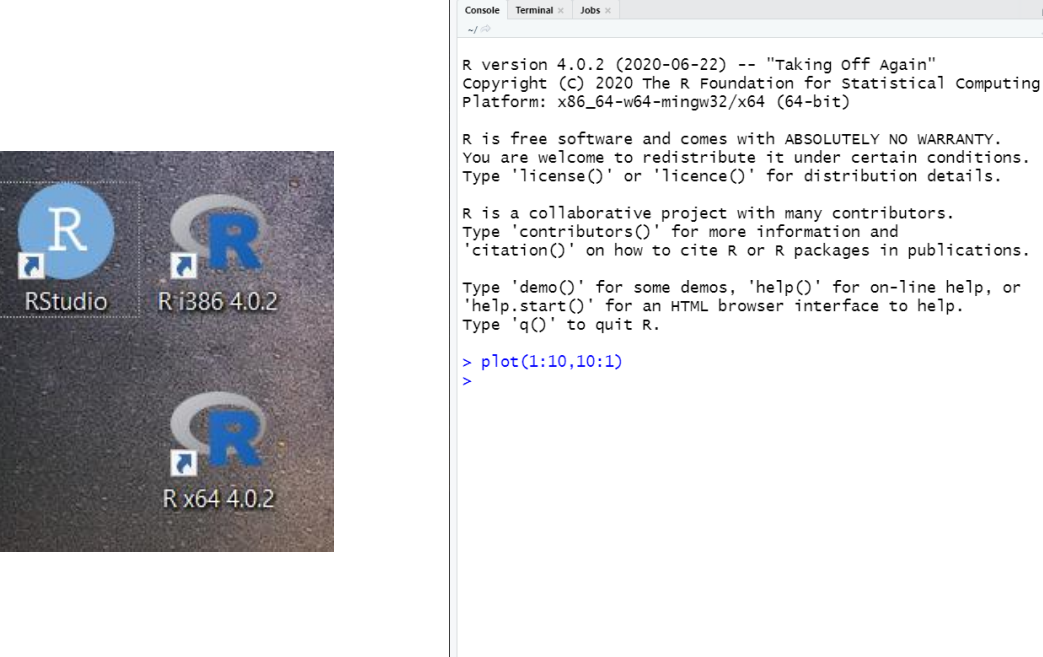

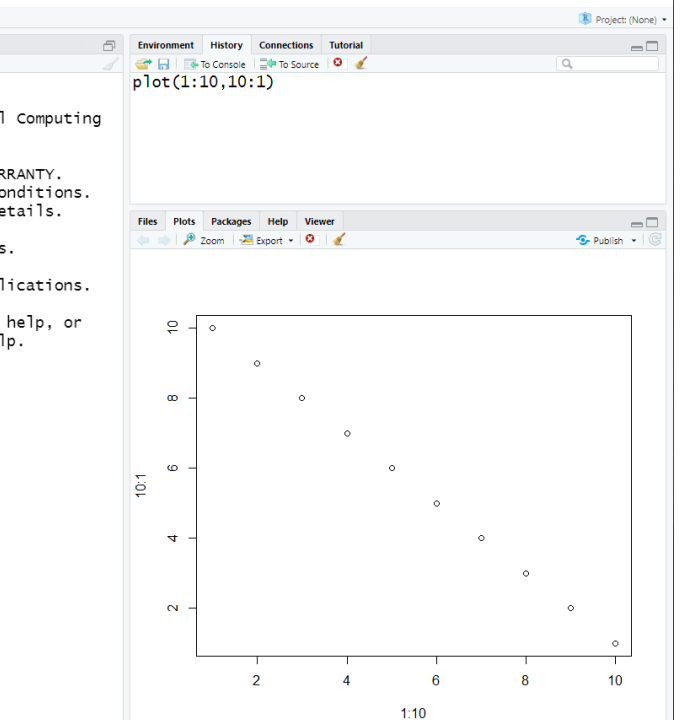

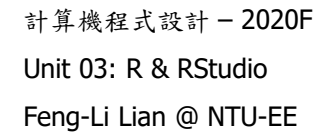

# 使用軟體

計算機程式設計-2020F

Unit 03: R & RStudio Feng-Li Lian @ NTU-EE

## 程式軟體使用 - 工作目錄

- 建立一個工作目錄,存放檔案, 例如:H:/MyData
- 開啟 RStudio:點選 RStudio 捷徑
- 設定工作目錄:

點選 Session / Set Working Direction / Choose Directroy

選取目錄: H:/MyData/

可以看到: setwd("H:/MyData")

- 或者直接輸入: setwd("H:/MyData")
- 檢查一下,輸入: getwd()
- 會看到:

[1] "H:/MyData"

| R RStudio                                                                      | 11200     |                                           |
|--------------------------------------------------------------------------------|-----------|-------------------------------------------|
| <u>File Edit Code View Plots Session Build Debug Tools H</u>                   | lelp      |                                           |
| 🕙 • 😭 • 🗊 🚔 🍻 🚾 <u>N</u> ew Session                                            |           | 🔳 Project: (None) 💌                       |
| Untitled1 *                                                                    | 1         | Environment History                       |
| 🗇 🗇 🔊 🔒 📄 source on sav Restart R Ctrl+S                                       | Shift+F10 | 🞯 🔒 📑 To Console 📑 To Source 🧕 🧹          |
| 1 Ierminate R                                                                  |           | setwd("H:/MyData")<br>setwd("H:/MyData")  |
| Set <u>W</u> orking Directory                                                  | •         | To Source File Location                   |
| Load Workspace                                                                 |           | To <u>Files</u> Pane Location             |
| Save Workspace As                                                              |           | Choose Directory Ctrl+Shift+H             |
| <u>C</u> lear Workspace                                                        | П         |                                           |
| 1:1 (Top Level)<br>Quit Session Ctrl+0                                         | Q I       |                                           |
| Console H:/MyData/ 🕫                                                           |           |                                           |
| Type 'license()' or 'licence()' for distribution detai                         | ls. 🔺     |                                           |
| R is a collaborative project with many contributors.                           |           | Files Plots Packages Help Viewer          |
| Type 'contributors()' for more information and                                 |           | 😢 New Folder 🝳 Delete 🍙 Rename 🔮 More 🔹 🚱 |
| 'citation()' on how to cite R or R packages in publicat                        | tions.    | H: > MyData ····                          |
| Type 'demo()' for some demos 'help()' for on-line help                         | n or 🗏    | ▲ Name Size Modified                      |
| 'help.start()' for an HTML browser interface to help.<br>Type 'q()' to quit R. | ,         | £                                         |
| > setwd("H:/MyData")                                                           |           |                                           |
| > setwd("H:/MyData")                                                           |           |                                           |
| > getwd()                                                                      |           |                                           |
| [1] "H:/MyData"                                                                |           |                                           |
| >                                                                              | -         |                                           |

注意: 目錄名稱,不要有中文字, 包含:放在桌面,使用者等之下, 可能都會有中文目錄。 建議在 D: or E: 等下面直接建目錄, 例如: D:/MyData, E:/DataR

程式軟體使用 - 數據與繪圖

計算機程式設計 – 2020F Unit 03: R & RStudio Feng-Li Lian @ NTU-EE

- 建立一組數據, (數列):
  - t <- 0:100
  - x <- 2\*pi\*t/100</li>
  - y <- sin(x)</li>

#### ■ 繪圖:

- plot( t )
- plot( x, y )
- plot( title, label )

| RStudio                                                                                                    |       |                                      | n Canada para  |
|----------------------------------------------------------------------------------------------------|-------|--------------------------------------|----------------|
| le <u>E</u> dit <u>C</u> ode <u>V</u> iew <u>P</u> lots <u>S</u> ession <u>B</u> uild <u>D</u> ebug <u>T</u> ools <u>H</u> elp |       |                                      |                |
| ] 🔹 🚭 🔹 🔒 🛛 🚔 🛛 🏕 Go to file/function 🔢 🖉 🖬 🔛 Addins 🔹                                                                         |       |                                      | Project: (No   |
| Untitled1 x                                                                                                    | -01   | Environment History                  | _              |
| 🕼 🖉 📴 Source on Save 🔍 🖉 🗉 🕀 Run 📑 📑 Source 🔹                                                                                  | 8     | 🥣 🕞 🏾 📑 To Console 🛸 To Source 🛛 🍳 🅑 | (Q,            |
| 1                                                                                                    |       | setwd("H:/MyData")                   |                |
|                                                                                                    |       | getwd()                              |                |
| 1:1 (Top Level) c R Scri                                                                                                    | opt : | t <- 0:100                           |                |
| Console H:/MyData/ 🗢 😁                                                                                                    | -     | t <- 0:100<br>t <- 0:100             |                |
| t                                                                                                    | ^     | t De-Jee                             |                |
| [1] 0 1 2 3 4 5 6 7 8 9 10 11 12<br>[14] 13 14 15 16 17 18 19 20 21 22 23 24 25                                                |       | x <- 2"p1"t                          |                |
| [27] 26 27 28 29 30 31 32 33 34 35 36 37 38                                                                                    |       | y <- sin(x)                          |                |
| [40] 59 40 41 42 43 44 45 46 47 48 49 50 51<br>[53] 52 53 54 55 56 57 58 59 60 61 62 63 64                                     |       | У                                    |                |
| [66] 65 66 67 68 69 70 71 72 73 74 75 76 77                                                                                    |       |                                      |                |
| [92] 91 92 93 94 95 96 97 98 99 100                                                                                            |       |                                      |                |
| x <- 2*pi*t<br>x                                                                                                    |       |                                      |                |
| [1] 0.000000 6.283185 12.566371 18.849556 25.132741                                                                            |       |                                      |                |
| [11] 62.831853 69.115038 75.398224 81.681409 87.964594                                                                         |       | Files Plots Packages Help Viewer     |                |
| [16] 94.247780 100.530965 106.814150 113.097336 119.380521                                                                     |       | New Folder Q Delete Rename W More *  |                |
| [26] 157.079633 163.362818 169.646003 175.929189 182.212374                                                                    | Ξ     | A Name Size                          | Modified       |
| [31] 188.495559 194.778745 201.061930 207.345115 213.628300<br>[36] 219.911486 226 194671 232 477856 238 761042 245 044227     |       | 🛸                                    |                |
| [41] 251.327412 257.610598 263.893783 270.176968 276.460154                                                                    |       |                                      |                |
| [46] 282./43339 289.026524 295.309/09 301.592895 30/.8/6080<br>[51] 314.159265 320.442451 326.725636 333.008821 339.292007     |       |                                      |                |
| [56] 345.575192 351.858377 358.141563 364.424748 370.707933                                                                    |       |                                      |                |
| [66] 408.407045 414.690230 420.973416 427.256601 433.539786                                                                    |       |                                      |                |
| [71] 439.822972 446.106157 452.389342 458.672527 464.955713<br>[76] 471 238898 477 522083 483 805269 490 088454 496 371639     |       |                                      |                |
| [81] 502.654825 508.938010 515.221195 521.504380 527.787566                                                                    |       |                                      |                |
| [86] 534.070751 540.353936 546.637122 552.920307 559.203492<br>[91] 565.486678 571.769863 578.053048 584.336234 590.619419     |       |                                      |                |
| [96] 596.902604 603.185789 609.468975 615.752160 622.035345                                                                    |       |                                      |                |
| 101] 628.318531                                                                                                    | *     |                                      |                |
|                                                                                                    |       |                                      |                |
|                                                                                                    | _     |                                      |                |
| RStudio                                                                                                    |       |                                      |                |
| Edit Code View Plots Session Build Debug Iools Help                                                                            |       |                                      |                |
| • 🤮 • 🔒 🗟 🇀 存 Go to file/function 🔤 • Addins •                                                                                 |       |                                      | 🕓 Project: (No |
| Untitled1 ×                                                                                                    |       | Environment History                  | _              |
| 🖉 💭 🔜 💽 Source on Save 🔍 🖉 🔹 🗊 Run 🐏 📑 Source 🔹 🤅                                                                              | 2     | 🚰 🔒 💽 To Console 🔤 To Source 🧕 🎻     | (Q,            |
|                                                                                                    |       | getwd()                              |                |
| 1:1 (Top Level) a R Scrin                                                                                                    | pt a  | t <- 0:100                           |                |
|                                                                                                    |       | t <- 0:100                           |                |
| onsole H:/MyData/ 🚧 🧰                                                                                                    |       | t                                    |                |
|                                                                                                    |       | Files Plots Packages Help Viewer     | _              |
|                                                                                                    | =     | 🖕 🧼 🥬 Zoom 🛥 Export 🔹 🍳              | S Publish      |
| t <- 0:100                                                                                                    |       |                                      |                |
| x <- 2*pi*t/100                                                                                                    |       |                                      |                |
| y <- sin(x)                                                                                                    |       |                                      |                |
|                                                                                                    |       |                                      |                |

y 0.0 0.5

1.0 -0.5

2

[14] 13 [27] 26 [40] 39 [53] 52 [66] 65 [79] 78 [92] 91

> plot(t)
> plot(x)
> plot(x,y)

 18
 19
 20
 21
 22
 23
 24
 25

 31
 32
 33
 34
 35
 36
 37
 38

 44
 45
 46
 47
 48
 49
 50
 51

 57
 58
 59
 60
 61
 62
 63
 64

 70
 71
 72
 73
 74
 75
 76
 77

 83
 84
 85
 86
 87
 88
 99
 90

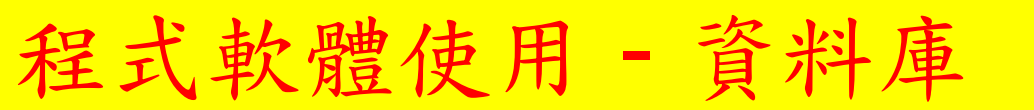

計算機程式設計 - 2020F Unit 03: R & RStudio Feng-Li Lian @ NTU-EE

- 使用內建的資料庫:
  - women
  - summary( women )
  - plot( women )

| RStudio                                                                                                    |            |                                  | _ 🗆 X               |
|----------------------------------------------------------------------------------------------------|------------|----------------------------------|---------------------|
| <u>Eile Edit Code View Plots Session Build Debug Iools Help</u>                                                                                                    |            |                                  |                     |
| ♥       Image: Control in the second second s |            |                                  | 🖄 Project: (None) 🔻 |
| Untitled1 ×                                                                                                    |            | Environment History              |                     |
| 🔄 🔆 🖒 🙇 🔚 🔲 Source on Save 🔍 🎽 🗉 🕞 Run 😒 🕞 Source                                                                                                    | • E        | 😭 🔒 💽 To Console 🔤 To Source 🧕 🎸 | ٩                   |
|                                                                                                    |            | getwd()                          |                     |
|                                                                                                    |            | t <- 0:100<br>t <- 0:100         |                     |
|                                                                                                    |            | t <- 0:100                       |                     |
| 1d (Ten Level) é                                                                                                    | D.Corint & | L                                | *                   |
| 1:1 (top Level) =                                                                                                    | K Script 💝 | Files Plots Packages Help Viewer |                     |
| Console H:/MyData/ 🔗                                                                                                    |            | 😓 🧼 🌽 Zoom 🔚 Export 🕶 🧕 🥑        | 🧐 Publish 🛛 🚱       |
| > women                                                                                                    |            |                                  |                     |
| height weight<br>1 58 115                                                                                                    |            |                                  |                     |
| 2 59 117<br>3 60 120                                                                                                    |            |                                  | 0                   |
|                                                                                                    |            | - 160                            | 0                   |
| 6 63 129                                                                                                    |            |                                  | 0                   |
| 7 64 132<br>8 65 135                                                                                                    |            | ° - °                            |                     |
| 9 66 139<br>10 67 142                                                                                                    |            | ž o                              |                     |
|                                                                                                    |            | o - 14                           |                     |
| 13 70 154                                                                                                    |            |                                  |                     |
| 14 /1 159<br>15 72 164                                                                                                    |            | - <sup>3</sup>                   |                     |
| <pre>&gt; summary(women)</pre>                                                                                                    |            | 0                                |                     |
| Min. :58.0 Min. :115.0                                                                                                    |            | ° <sup>7</sup>                   |                     |
| Median :65.0 Median :135.0                                                                                                    |            |                                  |                     |
| Mean :05.0 Mean :130.7<br>3rd Qu.:68.5 3rd Qu.:148.0                                                                                                    |            | 58 60 62 64 66 68                | 70 72               |
| Max. :72.0 Max. :164.0<br>> plot( women )                                                                                                    | ≡          | height                           |                     |
| >                                                                                                    | -          | noight                           |                     |

程式軟體使用 - 儲存至檔案

計算機程式設計 – 2020F Unit 03: R & RStudio Feng-Li Lian @ NTU-EE

- 儲存工作內容資料至檔案 \*.RData
  - 點選 Session / Save Workspace As
    - 翰入檔名: HW01\_B01921001\_Install (作業標號\_學號)
      在工作目錄,可以看到: HW01\_B01921001\_Install.RData
- 儲存歷史指令資料至檔案 \*. Rhistory
  - 點選右上視窗的 "History"
  - 點選"磁碟片"儲存歷史指令資料 輸入檔名:

HW01\_B01921001\_Install

(作業標號\_學號)

在工作目錄,可以看到:
 HW01\_B01921001\_Install.Rhistory

| Q • 🞯 • 🔒 📾 🚔 🗛 💿                                                                                                    | New Session                                                      |  |                                                                                                    |                                 |              |        |         |           |     |      | (8)          | Project: (N |
|----------------------------------------------------------------------------------------------------|------------------------------------------------------------------|--|----------------------------------------------------------------------------------------------------|---------------------------------|--------------|--------|---------|-----------|-----|------|--------------|-------------|
| v Ibelited                                                                                                    | Interrupt R                                                      |  | Envir                                                                                                  | onment                          | History      | ,      |         |           |     |      |              |             |
| Source on Sav                                                                                                    | Restart R Ctrl+Shift+F10<br>Terminate R<br>Set Working Directory |  | 😅 🔒 📑 Import Dataset • 🥑                                                                               |                                 |              |        |         |           |     |      | List •       |             |
| 1                                                                                                    |                                                                  |  |                                                                                                    |                                 |              |        |         |           | (Q, |      |              |             |
|                                                                                                    |                                                                  |  | Values           t         int [1:101] 0 1 2 3 4 5 6 7           y         num [1:101] 0 0 0628 0 1257 |                                 |              |        |         |           |     |      |              |             |
|                                                                                                    |                                                                  |  |                                                                                                    |                                 |              |        |         |           |     | 1257 | 8 9          |             |
|                                                                                                    | Save Workspace As                                                |  |                                                                                                    | y num [1:101] 0 0.0628 0.1253 ( |              |        |         |           |     |      | 0.1874 0.248 |             |
| 1:1 (Top Level) :                                                                                                    | Clear Workspace As.                                              |  | E11-1                                                                                                  | Dista                           | Dealers      |        |         |           |     |      |              |             |
| Console H:/MyData/                                                                                                    |                                                                  |  | rites                                                                                                  | PIOLS                           | Toom         | S Free | n viewe | 1         |     |      | 4.           | Publich     |
| 3 60 120<br>4 61 123<br>5 62 126<br>6 64 152<br>8 65 135<br>9 66 139<br>10 67 142<br>11 68 146<br>12 69 150<br>13 72 164<br>14 71 159<br>15 72 164<br>Neight weight Median 133<br>Neight 0. 150 Min. 113<br>1st Qu.:61.5 1st Qu.:124<br>Neight 0. 150 Min. 113<br>1st Qu.:61.5 1st Qu.:124<br>Neight 0. 150.5 Min. 113<br>Nard Qu.:68.5 3rd Qu.:136<br>Nard Qu.:68.5 3rd Qu.:146<br>Nax. :72.0 Max. 126<br>Nax. :120 Max. 126<br>Nax. :120 Max. 126<br>Nax. :120 Max. 126<br>Nax. :120 Max. :146<br>Nax. :120 Max. :146<br>Nax. :146<br>Nax. :146 | .0<br>.5<br>.0<br>.0                                             |  | weight                                                                                                 | 120 130 140 150 160             | °<br>1<br>58 | ° °    | ° °     | °         | 66  | 68   | 70           | 72          |
| > plot( women )                                                                                                    | 1 801031001 80ata")                                              |  |                                                                                                    |                                 |              |        |         | the state | -   |      |              |             |

程式軟體使用 - 儲存至檔案

計算機程式設計 - 2020F Unit 03: R & RStudio Feng-Li Lian @ NTU-EE

#### ■ 儲存主要指令資料至檔案 \*.R

- 點選左上視窗,開啟一個空白的區間
- 輸入下面指令:
  - t <- 0:100
  - x <- 2\*pi\*t/100</li>
  - y <- sin(x)</li>
  - plot( t )
  - plot( x, y )
  - women
  - summary( women )
  - plot( women )
- 點選"磁碟片"儲存該指令資料

輸入檔名: HW01\_B01921001\_Install (作業標號\_學號) 在工作目錄,可以看到: HW01\_B01921001\_Install.R -24

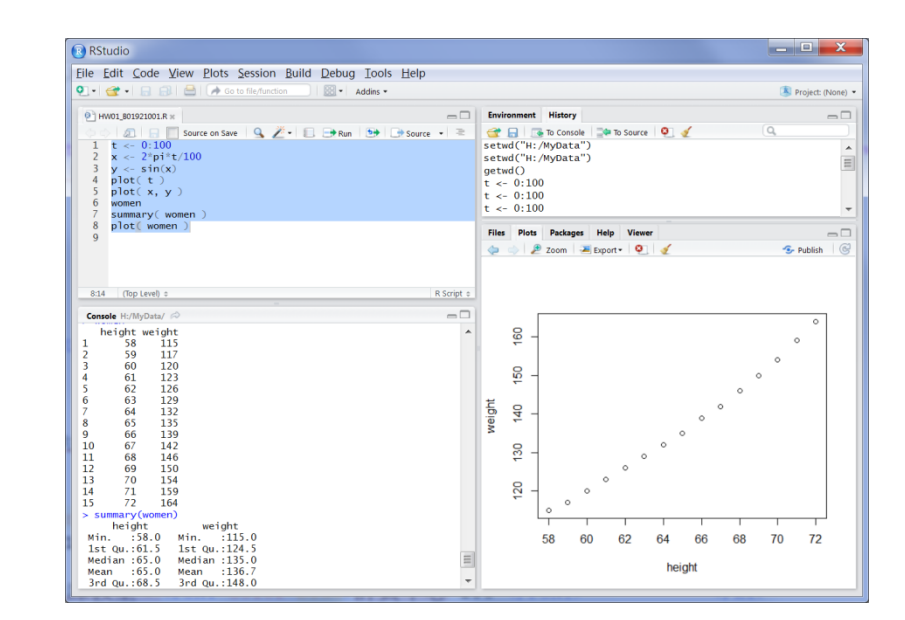

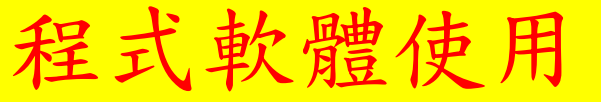

setwd, getwd

- 設定路徑
- 開啟檔案
- 載入資料庫
- 數列
- 繪圖
- 開啟資料庫
- 資料庫內容
- 繪圖
- 儲存資料至檔案

名稱

Pi HW01 B01921001.pptx

**(R** HW01\_B01921001.RData

HW01\_B01921001.Rhistory

HW01\_B01921001.R

■ 編輯結果

t <- 0:100; x <- 2\*pi\*t/100; y <- sin(x) plot( t ); plot( x, y ); women summary( women ) plot( women ) \*.RData, \*.Rhistory, \*.R \*.pptx 文字編輯,圖形複製,再轉成 \*.pdf 修改日期 大小 類型 Microsoft PowerPo... 2016/9/18 上午 11:50 135 KB 2016/9/18 上午 11:37 R 檔案 1 KB

R Workspace

RHISTORY 檔案

2016/9/18 上午 11:15

2016/9/18 上午 11:18

4 KB

1 KB

## **R** Markdown

#### https://rmarkdown.rstudio.com/

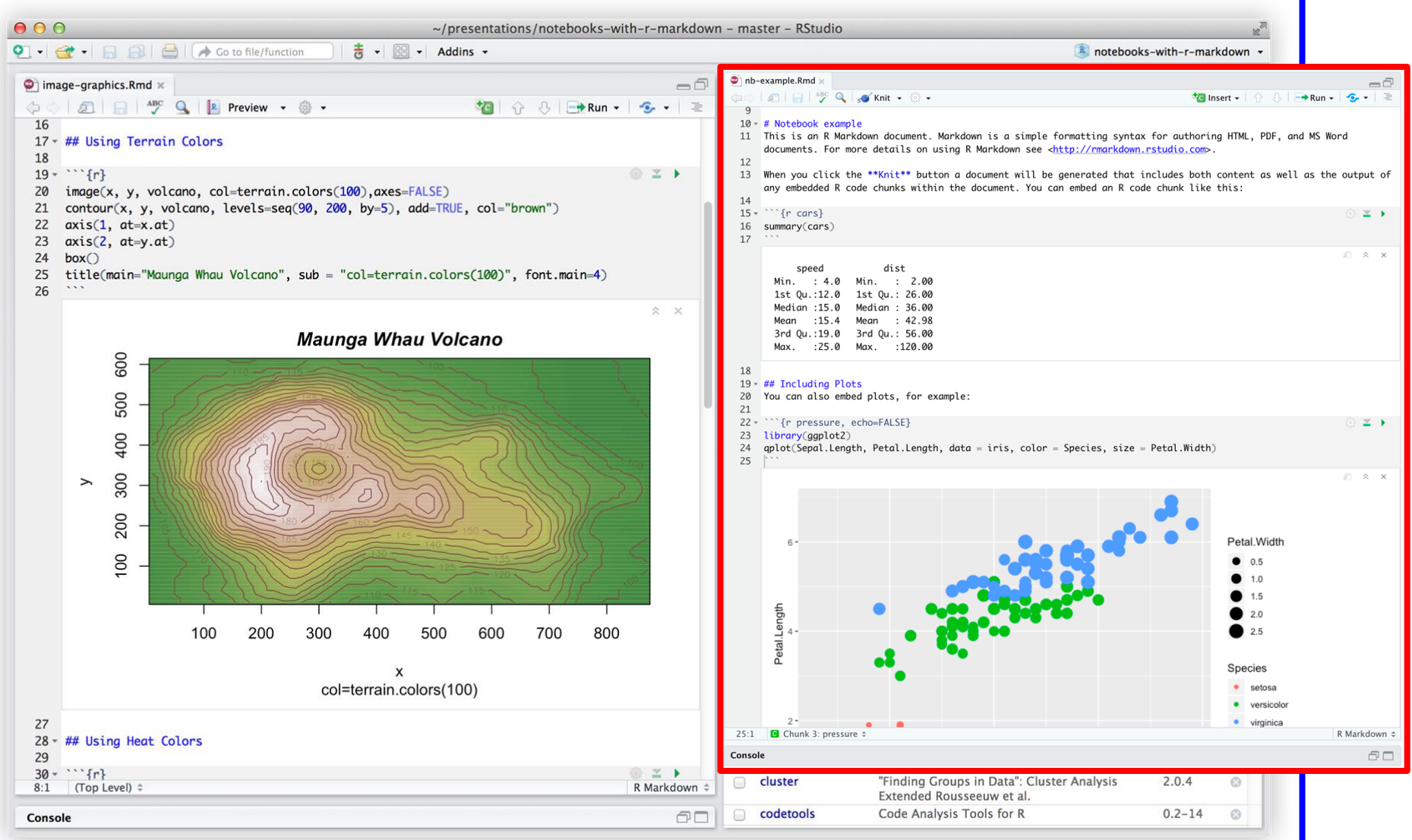

## **R** Markdown

5

200 0

TUFTE

計算機程式設計-2020F Unit 03: R & RStudio Feng-Li Lian @ NTU-EE

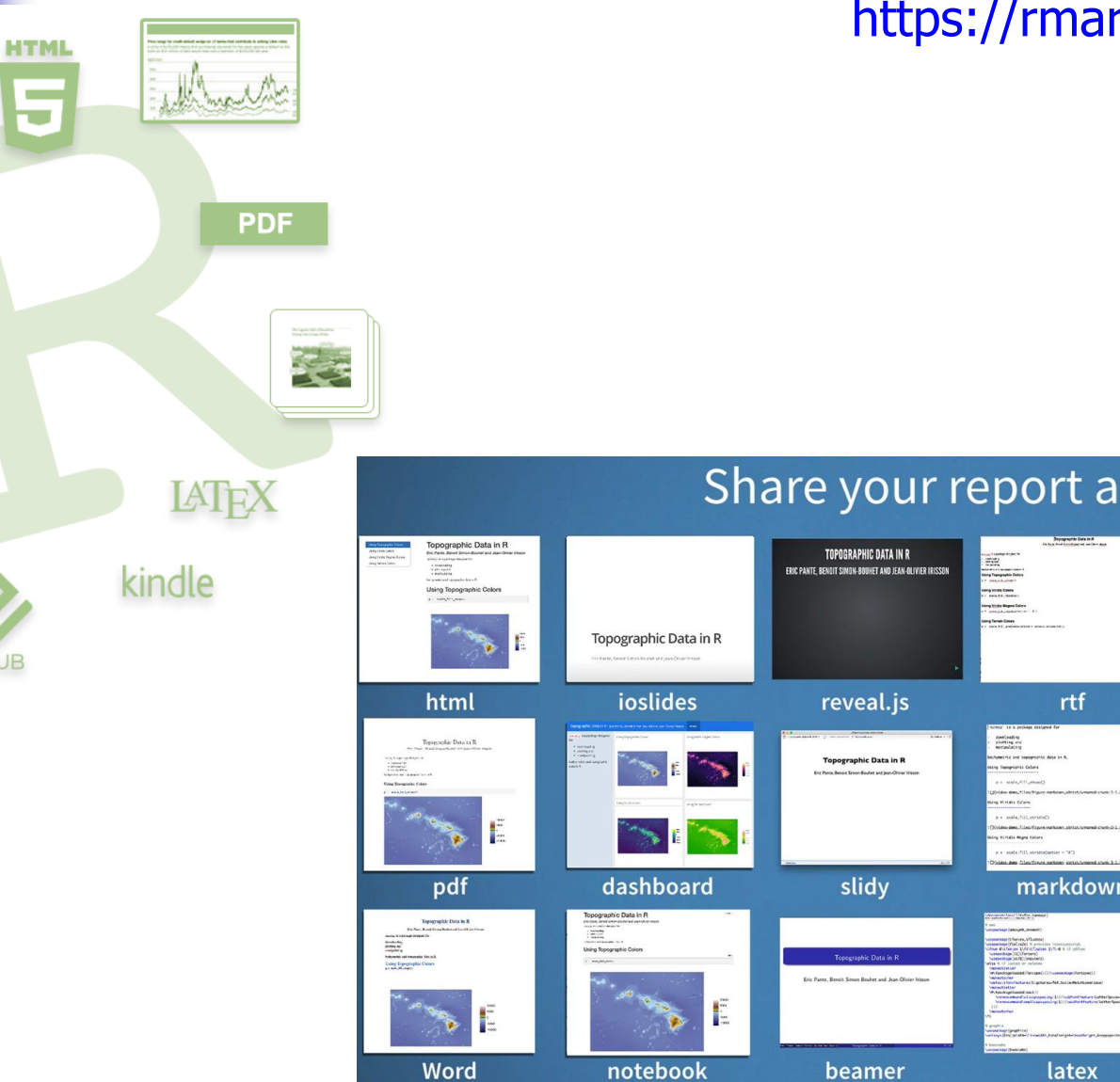

#### https://rmarkdown.rstudio.com/

#### Share your report as a... Theopythic Oblic's & The Free Meet Short School Sector School Theory of the Sector School Theory of the Sector School Theory of l for Data Science Ganett Grolemund & Hadley Wickham tufte handout book Topographic Data in R He Avec And Here Roberts 5 > (Sa) markdown package vignette website 1 100 >> 🖺

shiny app

custom template

## R Markdown

計算機程式設計 – 2020F Unit 03: R & RStudio Feng-Li Lian @ NTU-EE

#### https://rmarkdown.rstudio.com/

- 網站: https://rmarkdown.rstudio.com/
- 指令: install.packages("rmarkdown")
- 功能集:
  - https://www.rstudio.com/wp-content/uploads/2016/03/rmarkdown-cheatsheet-2.0.pdf
- 使用手册:
  - https://www.rstudio.com/wp-content/uploads/2015/03/rmarkdown-reference.pdf
- 使用案例:
  - https://rmarkdown.rstudio.com/gallery.html